# 今日の特価ガイド。

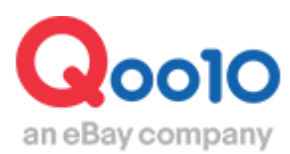

Update 2021-10

## 目次

| ■ 今日の特価とは                        | <u>3</u>  |
|----------------------------------|-----------|
| 1. 今日の特価とは                       | <u>3</u>  |
| 2. 今日の特価の種類                      | <u>3</u>  |
| ① 割引設定のみ                         | <u>4</u>  |
| ② プレミアム掲載                        | <u>6</u>  |
| ③ スタンダード掲載                       | <u>10</u> |
| ④ プレミアムとスタンダードの比較表               | <u>12</u> |
|                                  |           |
| ■ 今日の特価設定方法                      | <u>13</u> |
| 1. 割引設定                          | <u>14</u> |
| 2. 掲載申請                          | <u>20</u> |
|                                  |           |
| ■ 今日の特価掲載の変更・キャンセル               | <u>26</u> |
| 1. プレミアム掲載とスタンダード掲載の違い           | <u>26</u> |
| 2. 掲載商品の差替え方法                    | <u>26</u> |
| <ol> <li>掲載申請のキャンセル方法</li> </ol> | <u>29</u> |
|                                  |           |
| ■ 今日の特価の精算金額                     | <u>31</u> |

# 今日の特価とは

#### 1. 今日の特価とは

- 今日の特価は、特定の商品を一日数量限定で割引し販売するプロモーション方法です。
- ・割引設定後、掲載申請(有料)をすると今日の特価ページに掲載されます。

|             | 今日の特価                |
|-------------|----------------------|
| 割引率         | 1%以上必須               |
| 割引期間        | 設定した日の0時から24時までの24時間 |
| カートクーポン併用   | 併用可能                 |
| 成約手数料       | 割引前の販売価格×手数料率        |
| 掲載料金 プレミアム  | 3,000 Qキャッシュ         |
| 掲載料金 スタンダード | 1,000 Qキャッシュ         |

#### 2. 今日の特価の種類

• 今日の特価は、割引設定のみ行う方法(無料)と、割引を設定した上で、 さらに今日の特価の特集ページに掲載する方法(有料)があります。

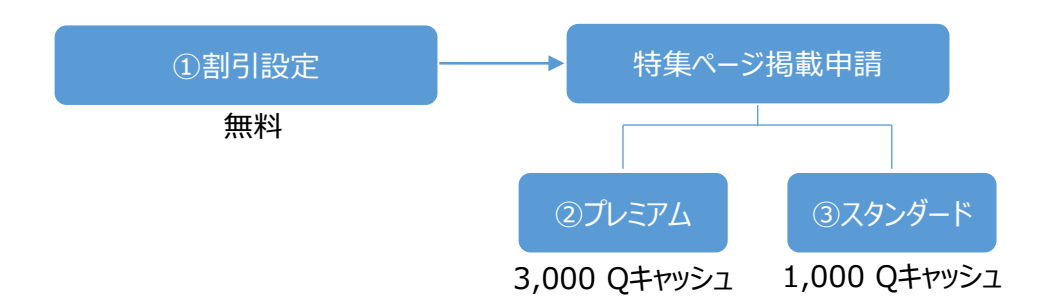

## 2. 今日の特価の種類 - ①割引設定のみ

- お客様が商品ページを閲覧した際に、設定した割引価格が表示されます。
- 露出:なし
- 設定料金:無料

| 74474750 | クラランス 【Q0010】<br>フォートリップオイル 3   | 駅空SALE】即売り切れの大人気やオイルリップ美容波 クラランスゴン<br>全6色/唇の縦シフ、乾燥に✔    |
|----------|---------------------------------|---------------------------------------------------------|
| ふれたくなる啓へ | 参考価格<br>販売価格<br>今日の特価           | 3.456円<br>3.000円<br>1.999門 (78版功可能)                     |
|          | 発送国<br>送料 <b>())</b> 。<br>発送開始日 | 国内3<br><mark>今</mark> Qxpress - <b>無料</b><br>2018/07/13 |
| <b>H</b> | 数量<br>商品のタイプ                    | 1 4                                                     |
| 販売価格     | 3                               | ,000円                                                   |
| 今日の特価    | 1                               | .999円 (78個が可能)                                          |

今日の特価を設定した商品ページ

今日の特価を設定した商品ページ <アプリ>

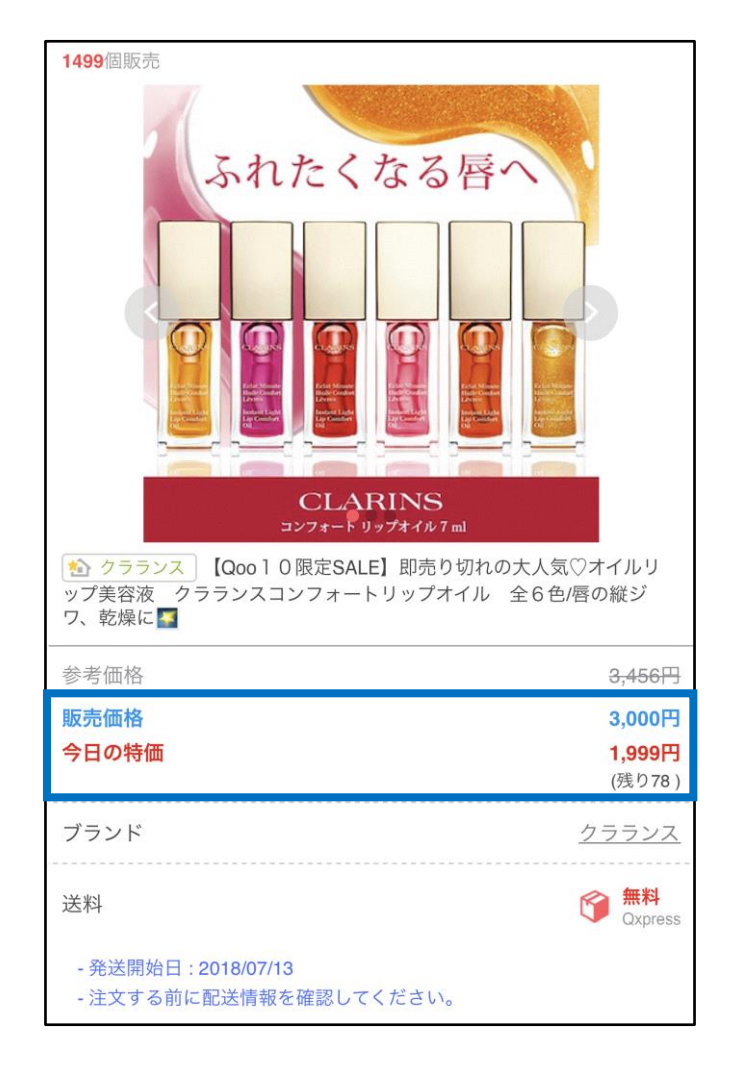

#### 2. 今日の特価の種類 - ②プレミアム掲載

- 露出:「今日の特価」特集ページの上段に掲載されます。
- 掲載料金: 3,000 Qキャッシュ

#### 「今日の特価」特集ページへの導線 <PC>

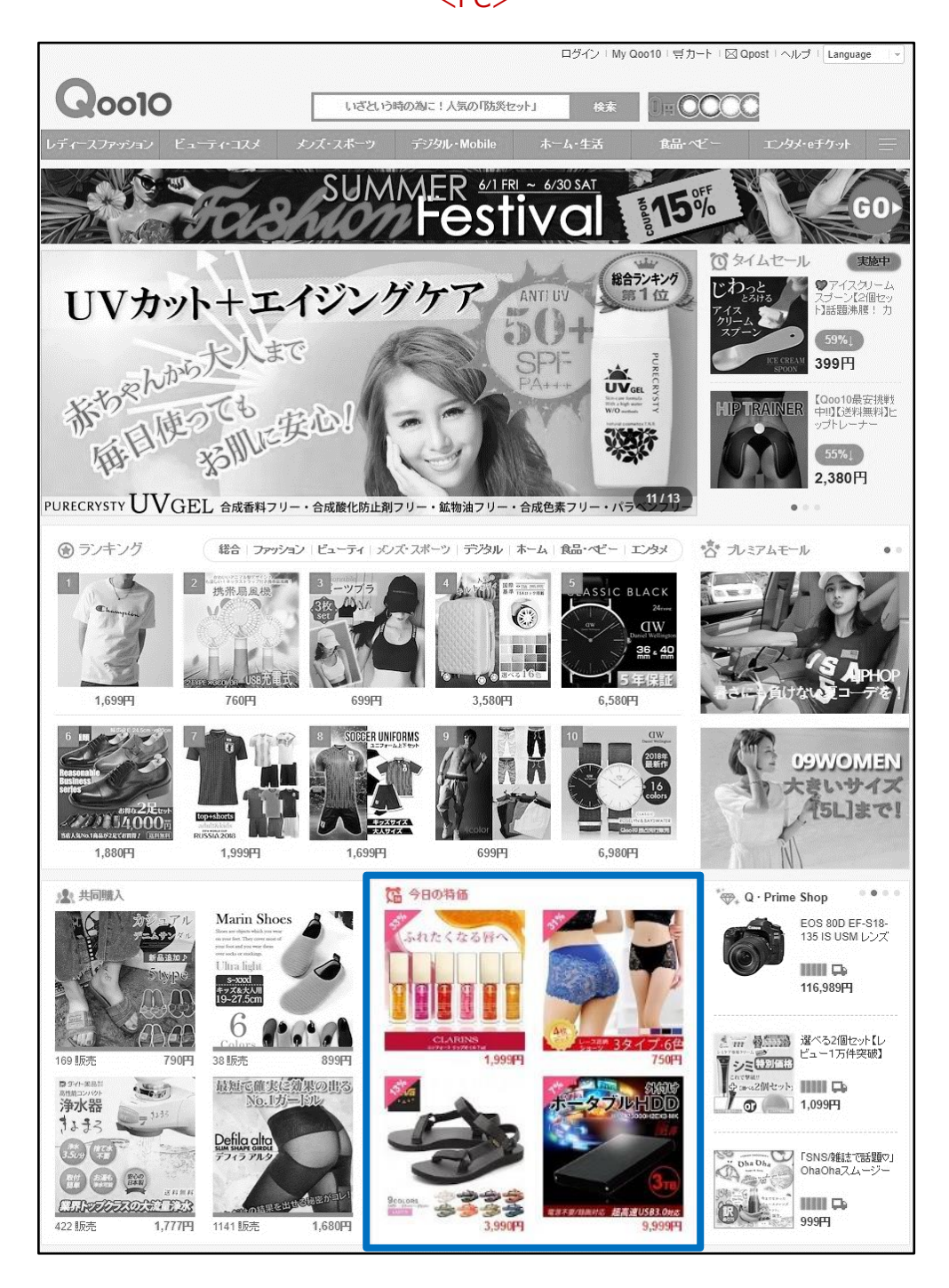

#### 「今日の特価」特集ページへの導線 <アプリ>

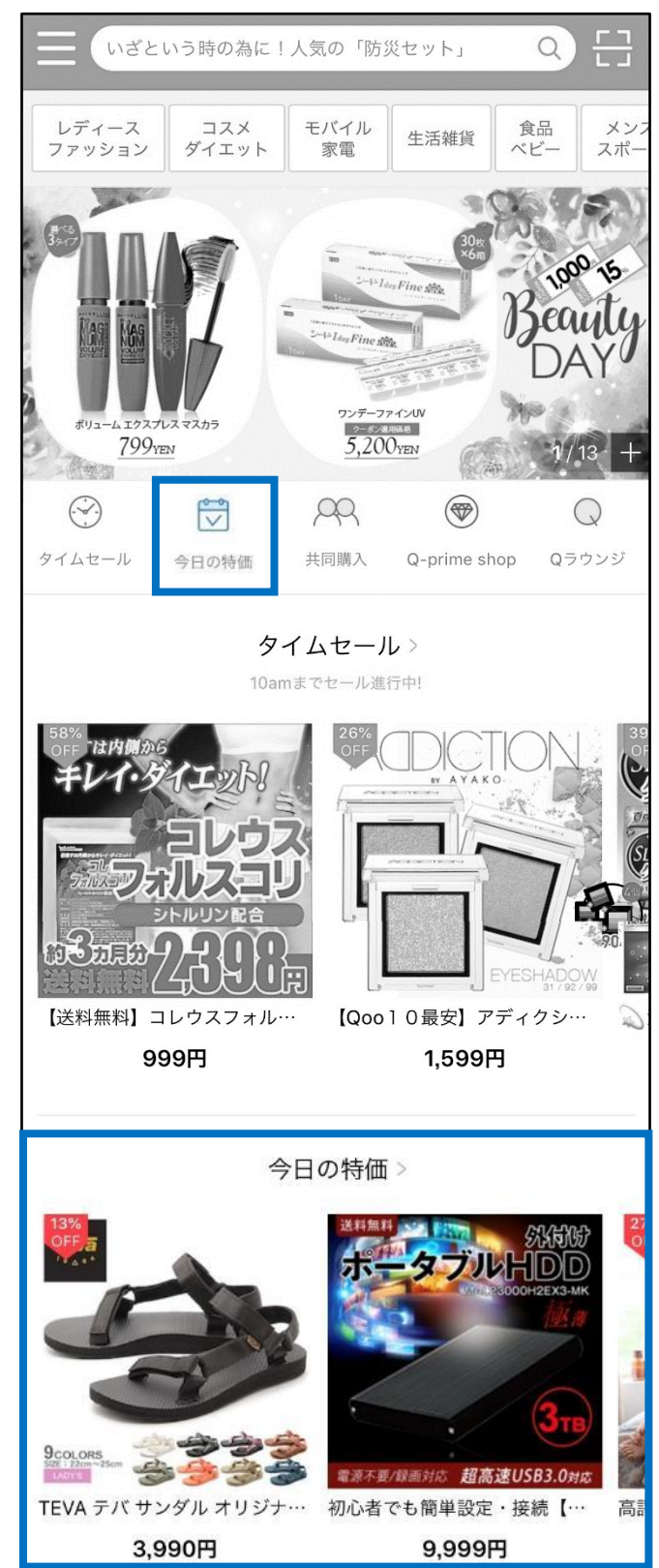

2. 今日の特価の種類 - ②プレミアム掲載

プレミアム掲載位置 <PC>

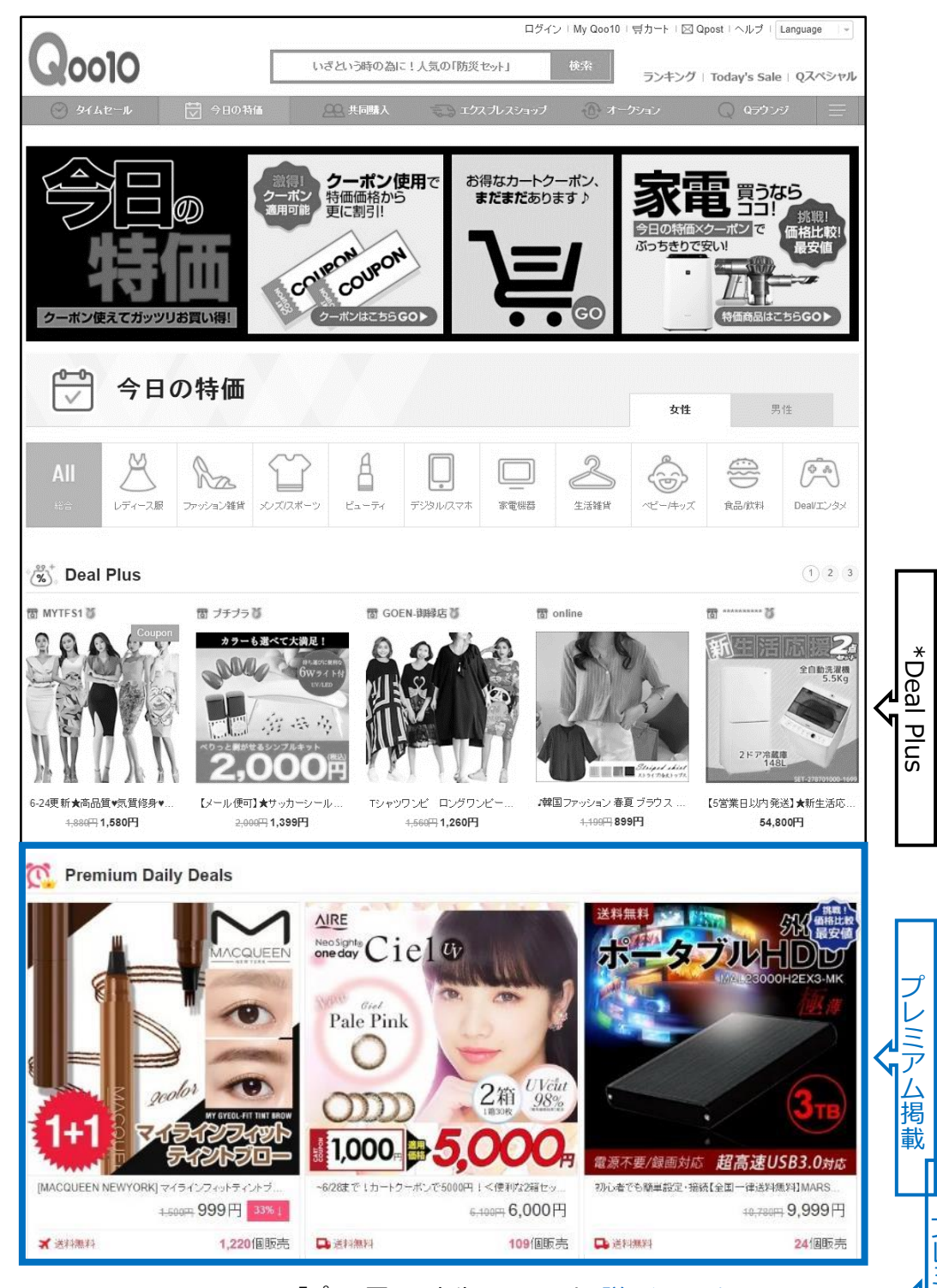

\*Deal Plusは、「プラス展示」広告の一つです。<u>詳しくはこちらへ</u>

プレミアム掲載位置 <アプリ>

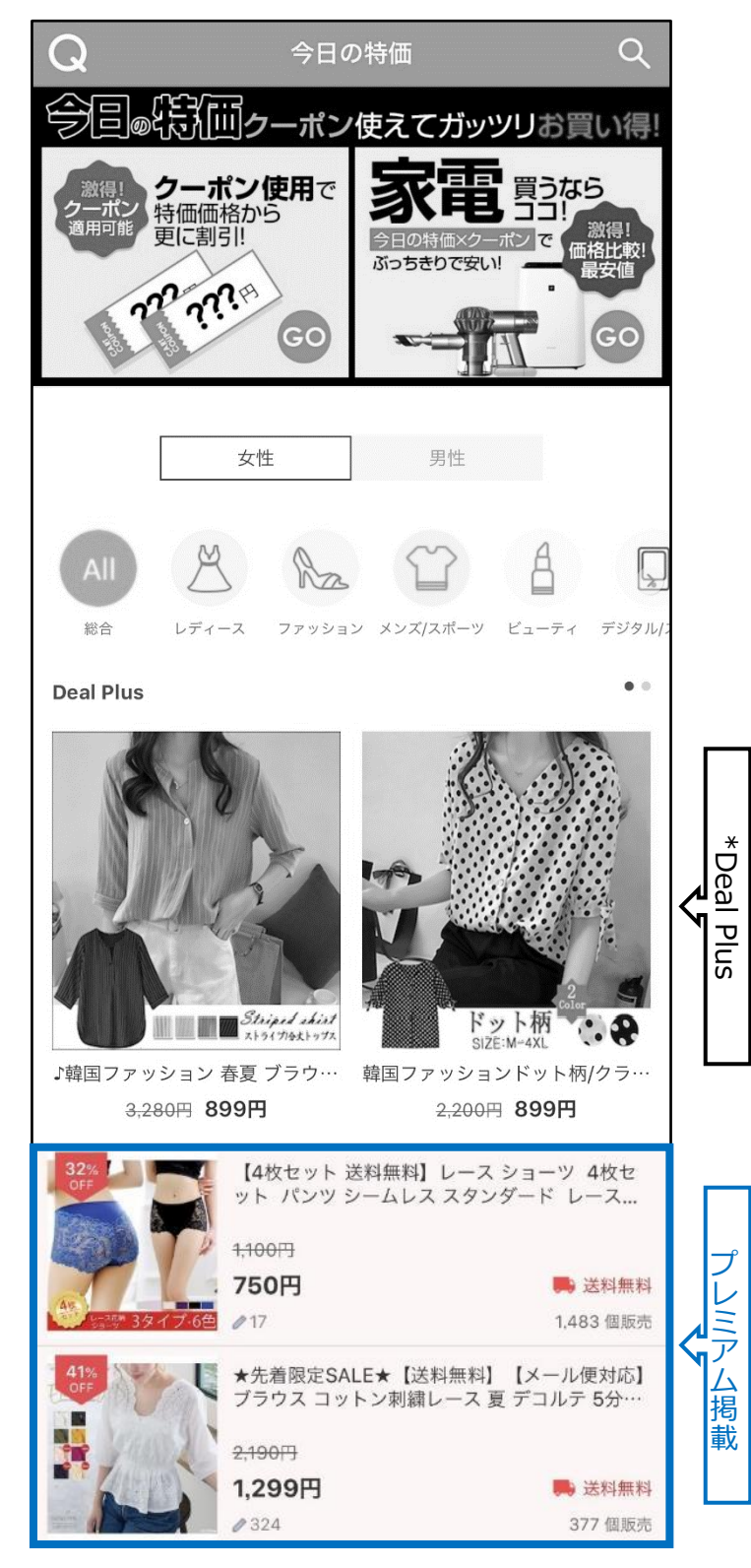

\*Deal Plusは、「プラス展示」広告の一つです。詳しくはこちらへ

#### 2. 今日の特価の種類 - ③スタンダード掲載

- ・ 露出:「今日の特価」特集ページの下段
- 設定料金: 1,000 Qキャッシュ

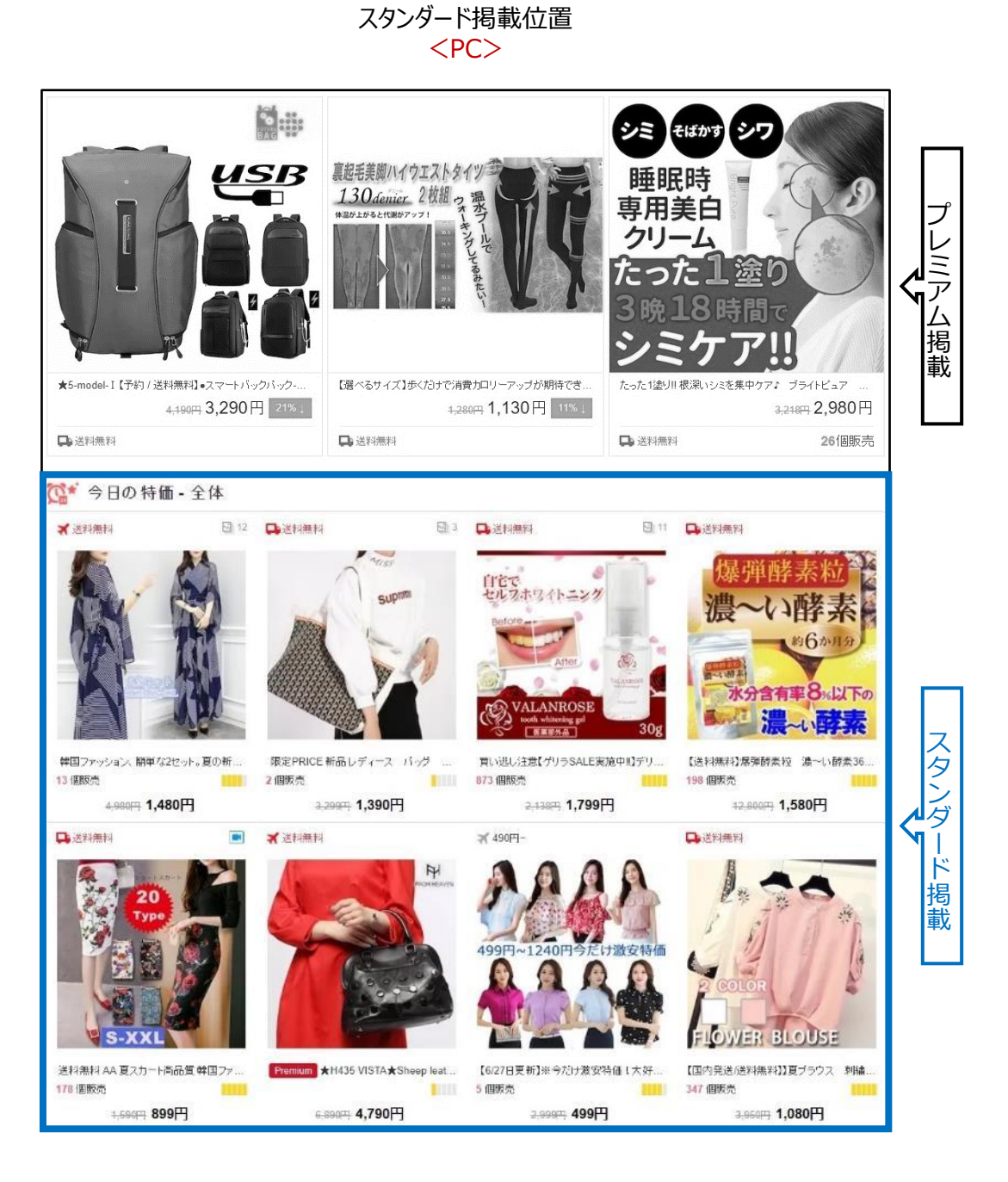

#### スタンダード掲載位置 <アプリ>

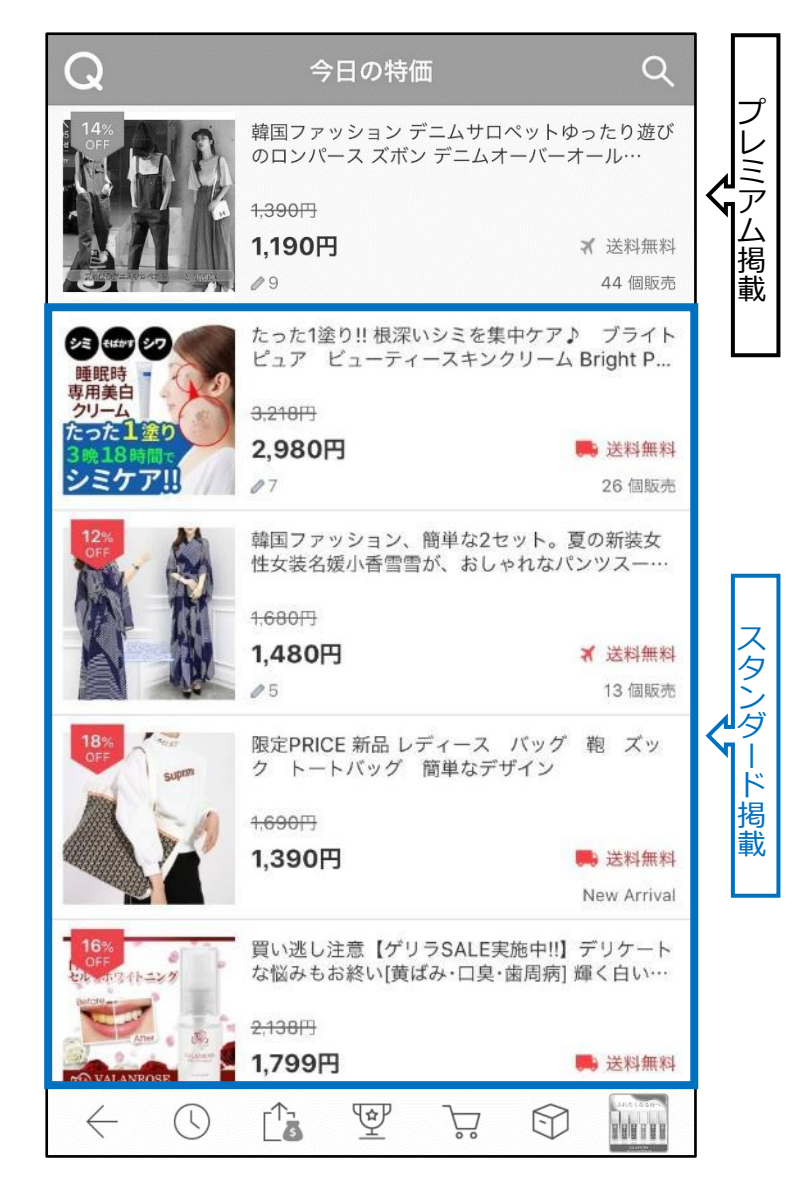

| 項目     | プレミアム掲載                          | スタンダート掲載                         |
|--------|----------------------------------|----------------------------------|
| 掲載位置   | 「今日の特価」ページの上段                    | 「今日の特価」ページの下段                    |
| 申請開始   | 掲載日10日前の10時から                    | 掲載日10日前の10時から                    |
| 申請締切   | 掲載日前日の23時まで                      | 掲載日前日の23時まで                      |
| 掲載料金   | 3,000 Qキャッシュ/回                   | 1,000 Qキャッシュ/回                   |
| 揭載回数制限 | 同一の商品は10回まで(月)<br>全商品では300回まで(月) | 同一の商品は15回まで(月)<br>全商品では300回まで(月) |
| 商品の差替え | 差替え可能                            | 差替え不可                            |
|        |                                  |                                  |

• 今日の特価の「プレミアム掲載」と「スタンダード掲載」の比較表

# 今日の特価設定方法

#### どこからできますか?

J・QSMにログイン https://gsm.goo10.jp/GMKT.INC.GSM.Web/Login.aspx

## プロモーション> タイムセール&今日の特価

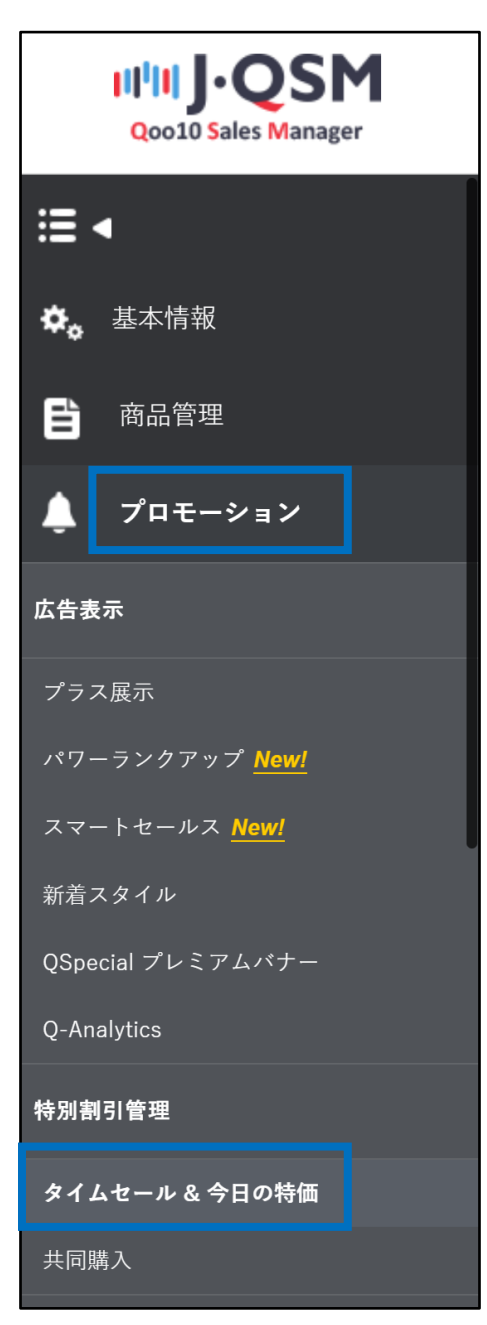

# 今日の特価設定方法

#### 1. 割引設定

#### 2. 掲載申請

- 割引設定のみご希望の場合は「1.割引設定」までのフローを行ってください。
- さらに今日の特価特集ページに掲載する方法(有料)をご希望の場合は「1.割引設定」から「2.掲載申請」までのフローをすべて行ってください。

#### 1. 割引設定

|                                    |                          |                             |                    |                            | 风楼                            |
|------------------------------------|--------------------------|-----------------------------|--------------------|----------------------------|-------------------------------|
| ME                                 | 2018/06/19 🛅 - 2018/07/0 | 3 🖻                         | プロモーションタイプ         | 全(4 •                      |                               |
| ステータス                              | 有効・                      |                             | ee:#               | -遊祝- *                     |                               |
| 第15イブ 高品番号                         | 商品名                      | 81.92 (6648)                | 書用168倍 現定数量        | 利田 時間等                     |                               |
| 割引詳細情報                             | 855.548<br>2.100 :       | R.                          | 22詳細ページを開く         |                            |                               |
| プロモーションタイプ                         |                          |                             | NED 201            | V96/26 💼 10:00 - 17:00 🔻 📑 |                               |
| 29F1:258                           | 冬本書居1:                   | 12-11/2005: 0 9/4/2         | ールは商品価格の10%に上で設定して | KJEBUN                     |                               |
|                                    | Ð                        |                             |                    |                            | 1 <b>87.8</b> 0 77349         |
|                                    |                          |                             |                    |                            |                               |
| 引詳細情報                              |                          |                             |                    | 1                          |                               |
| l引詳細情報<br>編                        | <b>1</b><br>価格:          | 商品選択<br><b>在庫</b> :         |                    | 1                          | 商品詳細ページを開く                    |
| 引詳細情報<br>編<br><sup>如モーションタイプ</sup> | 1<br>価格:<br>タイムセール       | 商品選択<br>在庫:<br>▼            |                    |                            | 商品詳細ページを開く<br><b>期間</b>       |
| 引 詳細情報<br>編<br>和モーションタイプ<br>羽l金額   | 1<br>価格:<br>タイムセール<br>F  | 商品選択<br>在庫:<br>▼<br>▼ 基本割引: | セール価               | 8: 0 91L                   | 商品詳細ページを開く<br>期間<br>セールは商品価格の |

1 特別割引管理メニュー内の割引詳細情報の【商品選択】をクリック

٠

2 ポップアップが表示された後、今日の特価を設定したい商品を検索します。

| 商品番号 🔻                                    |     |    |    |
|-------------------------------------------|-----|----|----|
|                                           |     |    | 検索 |
| 商品番号                                      | 商品名 | 価格 |    |
| 6, 10, 10, 10, 10, 10, 10, 10, 10, 10, 10 |     |    |    |
|                                           |     |    |    |

#### <商品番号もしくは商品名で検索する場合>

#### 「商品番号」か「商品名」を選択して、右側の入力欄に内容を入力

#### 【検索】をクリック

| == 大分類選択             | र == | Ŧ      | == 中分類選択 == 🔻   | ==小分類3   | 躍択 == ▼ |       |   |
|----------------------|------|--------|-----------------|----------|---------|-------|---|
| 商品名 🔻                | Tシャツ |        |                 |          |         | 検     | 索 |
| 商品                   | 番号   |        | 商品名             |          | 価格      |       |   |
| 59 <mark>31</mark> 0 |      | 【3枚セット | で999円  送料無料】メン  | ズ Tシャツ 無 |         | 1,100 |   |
| 59361                |      | 【3枚セット | 選べる2タイプ・送料無料】   | メンズ Tシャ  |         | 1,300 | - |
| 59358                |      | 【送料無料  | わメンズ Tシャツ 無地 7分 | 治袖 半袖 Vネ |         | 550   | - |
| 4                    |      |        |                 |          |         | +     |   |
|                      |      |        |                 |          | 選択      | 閉じる   | 5 |

#### <カテゴリーから検索する場合>

#### ・「大分類」「中分類」「小分類」を選択し【検索】をクリック

#### ・「大分類」「中分類」の選択は必須

| -<br>呆護された通信 | https:/ | //qsm.qoo10.jp/GMKT.INC.Gsm.Web/Popu | up/Goods/pop | _Goods_Sea | arch |
|--------------|---------|--------------------------------------|--------------|------------|------|
| == 大分類選択     | { ==    | ▼ == 中分類選択 == ▼ == 小分業               | 頁選択 == ▼     |            |      |
| 商品名 🔻        | Tシャツ    |                                      |              | 検          | 索    |
| 商品社          | 話号      | 商品名                                  | 価格           | \$         | 1    |
| 59310        |         | 【3枚セットで999円==送料無料】 メンズ エシャツ 無        |              | 1,100      | *    |
| 59361        |         | 【3枚セット選べる2タイプ・送料無料】 メンズ Tシ           | ÷            | 1,300      |      |
| 59358        |         | 【送料無料】 メンズ Tシャツ 無地 7分袖 半袖 V=         | *            | 550        | -    |
| 4            |         |                                      |              | •          |      |
|              |         |                                      |              | +0 880.3   | 2    |

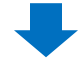

#### 3 検索結果から該当商品をクリックして【選択】

| 呆護された通信              | https:// | /qsm.qoo1 | 10.jp/GMKT.INC.Gsm | n.Web/Popup/Goo | ods/pop_Goo | ds_Sea | rch |
|----------------------|----------|-----------|--------------------|-----------------|-------------|--------|-----|
| == 大分類選択             | == 5     | v         | == 中分類選択 == 🔻      |                 | - •         |        |     |
| 商品名 🔻                | Tシャツ     |           |                    |                 |             | 検      | 索   |
| 商品                   | 斷号       |           | 商品名                |                 | 価格          |        | 100 |
| 593 <mark>1</mark> 0 |          | 【3枚セット    | で999円‼送料無料】メ       | ノズ Tシャツ 無       |             | 1,100  | ^   |
| 59361                |          | 【3枚セット    | ・選べる2タイプ・送料無料      | 料】メンズ Tシャ       |             | 1,300  | H   |
| 59358                |          | 【送料無料     | N メンズ Tシャツ 無地 7    | 分袖 半袖 Vネ        |             | 550    | +   |
| 4                    |          | e).       |                    |                 |             |        |     |

#### ④ プロモーションタイプから「今日の特価割引」を選択

| 割引詳細情報     |          |      |        |             |                    |      |        |            |              |      |
|------------|----------|------|--------|-------------|--------------------|------|--------|------------|--------------|------|
|            | 59310    | 1    | 商品選択   | https://www | w.qoo10.jp/g/59310 |      | 商品詳細   | ページを開く     |              |      |
| Rhoo       | 価格: 1100 |      | 在庫: 10 | 00          |                    |      |        |            |              |      |
| プロモーションタイプ | 今日の特価語   | 1131 | •      | 4           |                    | 期間   |        | 2018/06/29 | ~ 2018/06/29 |      |
| 割金額        |          | 円    | • 基本   | 弱1: 0       | セール価格:             | 1100 | 今日の特価割 | 引引は商品価格の   | の1%以上で設定してく  | ださい。 |
| 数量制限       | 総:       | (    |        | (個(残数))/    | 一人あたり              |      |        |            |              |      |

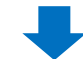

#### ⑤ 割引期間をカレンダーから選択 1回の設定につき、最大7日間まで連続して設定できます。

| 今日の特価書引は商品価格の | •  | Jul |    | • 2 | 2018 | •  | •  |         |        |
|---------------|----|-----|----|-----|------|----|----|---------|--------|
|               | SU | MO  | TU | WE  | тн   | FR | SA |         |        |
|               | 1  | 2   | 3  | 4   | 5    | 6  | 7  | jētu    | ネロ其用くと |
|               | 8  | 9   | 10 | 11  | 12   | 13 | 14 | Jezou - |        |
|               | 15 | 16  | 17 | 18  | 19   | 20 | 21 | Q JUE7  | 7ム申請状況 |
|               | 22 | 23  | 24 | 25  | 26   | 27 | 28 |         |        |
|               | 29 | 30  | 31 |     |      |    |    |         |        |

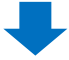

6 割引金額を入力:必ず商品価格の1%以上の割引金額を入力

ፇ「セール価格」を確認

こちらに表示される金額が、最終的にお客様に露出される価格です。

| ***        | 59310    | 商品運    | 訳 https://w | ww.qoo10.jp/g/ | 59310     |
|------------|----------|--------|-------------|----------------|-----------|
| Alico      | 価格: 1100 | 在庫:    | 1000        |                |           |
| プロモーションタイプ | 今日の特価書   | 明3   🔹 |             |                |           |
| 割金額        | 100      | 円▼≵    | 基本割引: 0     | 7 tz-J         | レ価格: 1000 |

# 8 数量制限の項目では、 セール価格で販売する総数量(必須項目)と 一人あたりセール価格で購入できる数量(選択項目)を入力

| <del>*</del> 0 | 59310    | 商品   | 選択 htt         | ps://www. | qoo10.jp/g/59310 |   |
|----------------|----------|------|----------------|-----------|------------------|---|
| 1900           | 価格: 1100 | 在阿   | <b>≣:</b> 1000 |           |                  |   |
| プロモーションタイプ     | 今日の特価語   | 制引 🔹 |                |           |                  |   |
| 割金額            | 100      | ⊡ •  | 基本割引           | : 0       | セール価格: 1000      | 4 |

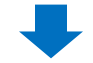

9【追加】をクリック

| 期間        | 2018/07/01  | ~ 2018/07/0 | )7 |         |     |
|-----------|-------------|-------------|----|---------|-----|
| の特価割引は商品価 | i格の1%以上で設定し | てください。      |    |         |     |
|           |             |             |    |         |     |
|           |             |             |    | 9<br>追加 | 初期化 |

#### ポップアップの【OK】をクリック

| 商品価格:1,100円   |    |       |
|---------------|----|-------|
| 基本割引:0円       |    |       |
| 今日の特価 : -100円 |    |       |
|               |    |       |
|               | ОК | キャンセル |

 $\mathbf{+}$ 

#### 1 正常に割引が設定されていることを確認します。

| 特別割引管   | 理     |                             |     |      |           |      |            |     |      |      |
|---------|-------|-----------------------------|-----|------|-----------|------|------------|-----|------|------|
|         |       |                             |     |      |           |      |            |     | (II) | 오 検索 |
| NEO     |       | 2018/06/22 🛅 - 2018/07/06 🛅 |     | 九    | ロモーションタイプ | 1    | i:r#       | *   |      |      |
| ステータス   |       | 有助 *                        |     | 税    | *         | -    | 双积- *      |     |      |      |
| 部らけ     | 商品番号  | 商品名                         | 致量  | 価格   | 書房旧画稿     | 限定發量 | MES        | 時間帯 |      |      |
| 今日の特徴制作 | 58978 | しさ料素料コリエスト矯正補正タノントップ トミ     | 100 | 99   | aa saa    | 20   | 2018-06-20 |     |      |      |
| 今日の特価書所 | 58977 | リュック通学 おしゃれ 大容量             | 200 | 1,25 | 50 999    | 99   | 2018-07-01 |     |      |      |
| 今日の特価書所 | 58977 | リュック 通学 おしゃれ 大容量            | 200 | 1,25 | 50 999    | 82   | 2018-06-21 |     |      |      |
| 今日の特価期引 | 58959 | 【送料無料】レディースサイドラインレギンス♥目     | 200 | 8    | 00 677    | 100  | 2018-07-01 |     |      |      |
| 今日の特価割別 | 58959 | 【送料無料】レディース サイドラインレギンス♥目    | 200 | 80   | 00 677    | 65   | 2018-06-21 |     |      |      |
| 今日の特価期日 | 58933 | 【送料無料】ダイエット必要品●フラフーブSサイ     | 37  | 60   | 66 599    | 30   | 2018-07-05 |     |      |      |
| 今日の特価期日 | 58933 | 【送料無料】ダイエット必要品●フラフーブSサイ     | 37  | 60   | 66 599    | 30   | 2018-06-25 |     |      |      |
| 今日の特徴期日 | 58933 | 【送料無料】自転車スタンド! 最宏信★ ディスコ    | 46  | 81   | 88 799    | 10   | 2018-06-29 |     |      |      |

特別割引管理画面の上段にある【検索】をクリックして、検索結果を確認

# 今日の特価設定方法

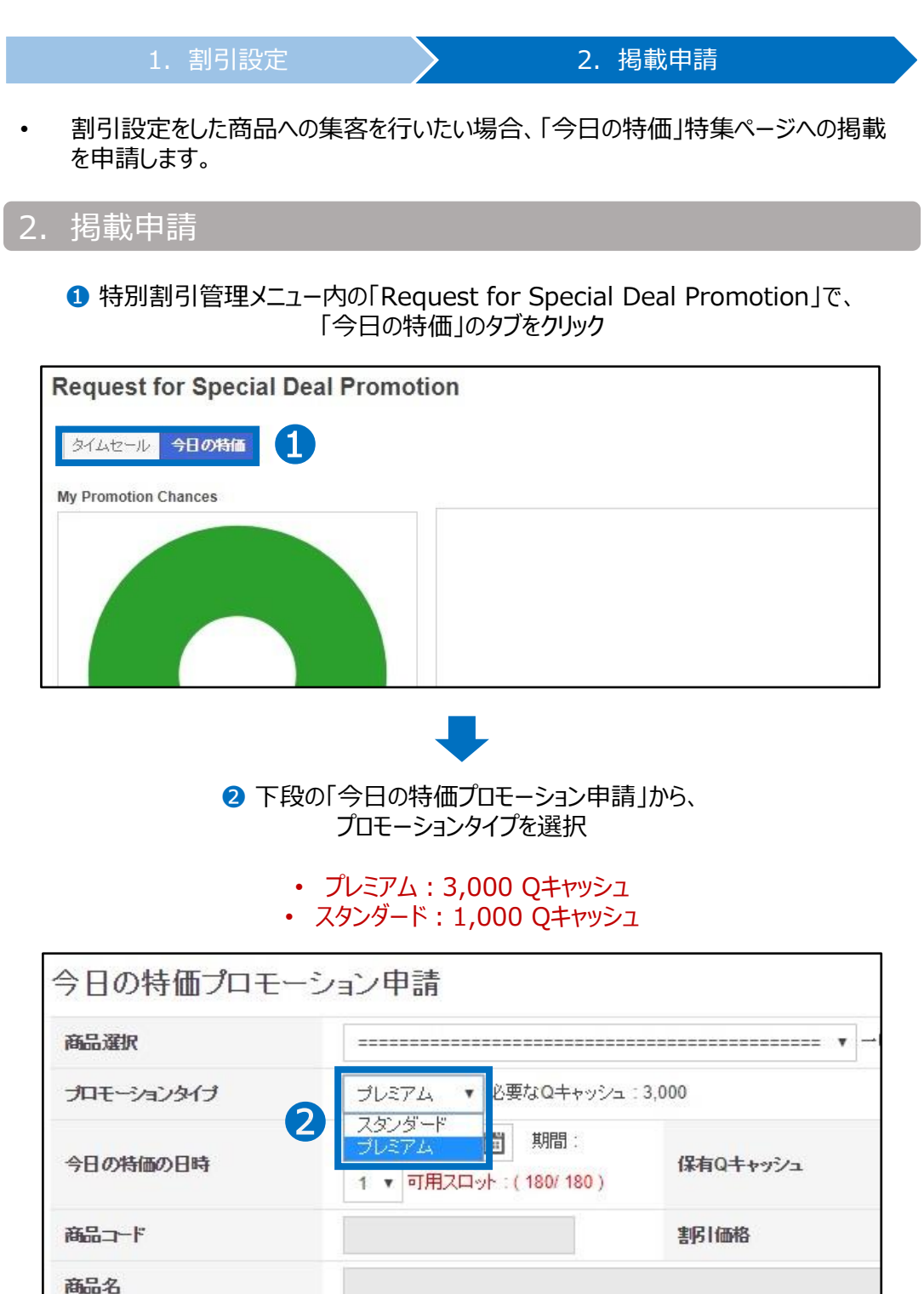

販売価格

割日価格

# 今日の特価設定方法

1. 割引設定

#### 3 「商品選択」のプルダウンをクリック

| 今日の特価プロモ    | ーション申請                                                |
|-------------|-------------------------------------------------------|
| 商品選択        | 3                                                     |
| プロモーションタイプ  | プレミアム ▼ 必要なQキャッシュ:3,000                               |
| 今日の特価の日時    | <ul> <li>期間:</li> <li>1 ▼ 可用スロット:(180/180)</li> </ul> |
| 商品コード       | 割価格                                                   |
| 商品名         |                                                       |
| 販売価格        | 書明一価格                                                 |
| Landing URL | ●Item Page  ●ショップ  ●テーマ                               |

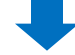

#### ④割引リストから掲載したい商品と期間を選択

「1.割引設定」で設定した今日の特価の割引リストが全て表示されます。 商品・期間など間違えないように注意しましょう。

| _=====  |                                                                       | 1 <del>.</del> - |
|---------|-----------------------------------------------------------------------|------------------|
| CERCIT. |                                                                       | *                |
| [58867  | ][ 2018.06.20 ~ 2018.06.29 ] 予約販売☆【送料無料】バランスボール                       |                  |
| [56448  | ][ 2018.06.20 ~ 2018.06.29 ]【送料無料】                                    |                  |
| [58041  | ][ 2018.06.21~2018.06.30 ]【送料無料】特価★                                   |                  |
| [58941  | ][ 2018.06.24 ~ 2018.07.03 ] 【送料無料】スポーツブラ♥3色 ブラトップ ヨガウェア スポーツインナー バッ  |                  |
| [57738  | ][2018.06.25~2018.07.04]【送料無料】レディースヨガ上下2点セット★ スポーツウェア スポーツブラト         |                  |
| [58260  | ][ 2018.06.25 ~ 2018.07.04 ] 【送料無料】マット付き★ 腹筋ローラー シェイプアップローラー アブローラー   |                  |
| [57784  | ][ 2018.06.26 ~ 2018.07.05 ] ★2点セット★ メンズ 加圧シャツ 縄跳び セット商品!スポーツウェア スポー  |                  |
| [58955  | ][ 2018.06.26 ~ 2018.07.05 ] 【送料無料】2color♥ スポーツレギンス レディース ヨガウェア ジムウェ  |                  |
| [58867  | ][ 2018.06.26 ~ 2018.07.05 ] 【送料無料】バランスボード バランスディスク 体幹トレーニング 木製 エクササ  |                  |
| [57702  | ][ 2018.06.28 ~ 2018.07.07 ] 【送料無料】バランスボード バランスディスク 体幹トレーニング 木製 エクササ  |                  |
| [59281  | ][ 2018.06.29 ~ 2018.07.08 ]【送料無料】新作☆速乾・吸汗 サイドライン スウェットパンツ スポーツウェア    |                  |
| [57702  | ][ 2018.06.29 ~ 2018.07.08 ]【送料無料】Qoo10特別価格★ ハイウエスト ガードル ハイウエストスパッツ   |                  |
| [57701  | ][ 2018.06.29 ~ 2018.07.08 ]【送料無料】激安★ノーズクリップ グッズ 美鼻 矯正 鼻ブチ 解消 横顔美人    |                  |
| [57701  | ][ 2018.06.29 ~ 2018.07.08 ] 【送料無料】特価★なわとび 縄跳びトレーニング用 ダイエット 長さ2.4m    |                  |
| [56448  | ][ 2018.06.29 ~ 2018.07.08 ] 【送料無料】肩こり 腰痛 など マッサージ に! マッサージボ ール ストレッチ |                  |
| 56448   | ][ 2018.06.29~2018.07.08 ]【送料無料】二の腕シェイパー 腕サポーター 美腕 送料無料 着圧 2枚組 シェ     |                  |
| [56448  | ][ 2018.06.29 ~ 2018.07.08 ] 【送料無料】もっとツンデレラ 鼻 矯正 高くする グッズ ノーズクリップ セレ  |                  |
| [56448  | 2018.06.29 ~ 2018.07.08   【送料無聊】ナイトブラ 2枚セット ノンワイヤー ブラジャー ノンワイヤーブラ     |                  |
| [56448  | ][ 2018.06.29~2018.07.08 ]【ブロキックボクサー監修!!】 マット付き★ 腹筋ローラー シェイブアップロー     | -                |

## ⑤ 掲載日を選択④で選択した期間の中から1日を選択

| 商品選択                           | [57815 ][ 2   | 018.0                   | 7.02 ~ | 2018 | 8.07.08 | ]【送  | 料無料 | 初靴下   |
|--------------------------------|---------------|-------------------------|--------|------|---------|------|-----|-------|
| プロモーションタイプ                     | プレミアム 🔹       | プレミアム 🔹 必要なQキャッシュ:3,000 |        |      |         |      |     |       |
|                                | 5 2018-07-03  |                         | 期間     | :    |         | /0-/ | -~+ |       |
|                                | 1 🔻 Available | •                       | Jul    |      | 2018    | •    |     | ۲     |
|                                |               | Su                      | Мо     | Tu   | We      | Th   | Fr  | Sa    |
| 第四コード                          | 57815         | 1                       | 2      | 3    | 4       | 5    | 6   | 7     |
| 臨品名                            | 【送料無料】靴下      | 8                       | 9      | 10   | 11      | 12   | 13  | 14    |
|                                |               | 15                      | 16     | 17   | 18      | 19   | 20  | 21    |
| 販売価格                           | 2090          | 22                      | 23     | 24   | 25      | 26   | 27  | 28    |
| anding URL                     | Item Page     | 29                      | 30     | 31   |         |      |     |       |
| an an a state 🗣 a 77.5 7.77. a |               | Clear                   | -      |      |         |      |     | Close |

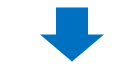

6 掲載枠の在庫を確認

可用スロットが0になっている場合は申請できませんので、別の日時を選び直します。

| 今日の特価プロモーシ  | ョン申請                                         |
|-------------|----------------------------------------------|
| 商品選択        | [57815 ][2018.07.02~2018.07.08]【送料無料】靴下 🔻 一時 |
| プロモーションタイプ  | プレミアム、 • 必要なQキャッシュ:3,000                     |
| 今日の特価の日時    | 2018-07-03 IIII . 6 v Available : (130/180)  |
| 「一日日日       | 57815                                        |
| 商品名         | 【送料無料】靴下                                     |
| 販売価格        | 2090                                         |
| Landing URL | ●Item Page  ◎ショップ  ◎テーマ                      |

### ワンポイントアドバイス

・掲載枠には限りがございます。申請は先着順で行われているため、掲載日時・時間帯に よっては申請いただけない場合がございます。掲載申請は、掲載日の10日前の午前10 時から(例 7/11掲載の場合、7/1の10:00から)可能となりますので、特に人気の高 い土日・祝日に掲載希望の方は10日前の午前10時を狙いましょう。

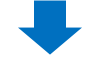

#### ✓ 保有Qキャッシュを確認 不足している場合【Qキャッシュの購入】をクリックしてQキャッシュをチャージ

| 今日の特価数量   |
|-----------|
|           |
|           |
| キャンセル販売数量 |
|           |
|           |

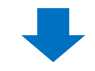

8 【要請】をクリック

| 今日の特価数量   | 30  |
|-----------|-----|
| キャンセル販売数量 | 198 |
|           |     |

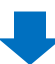

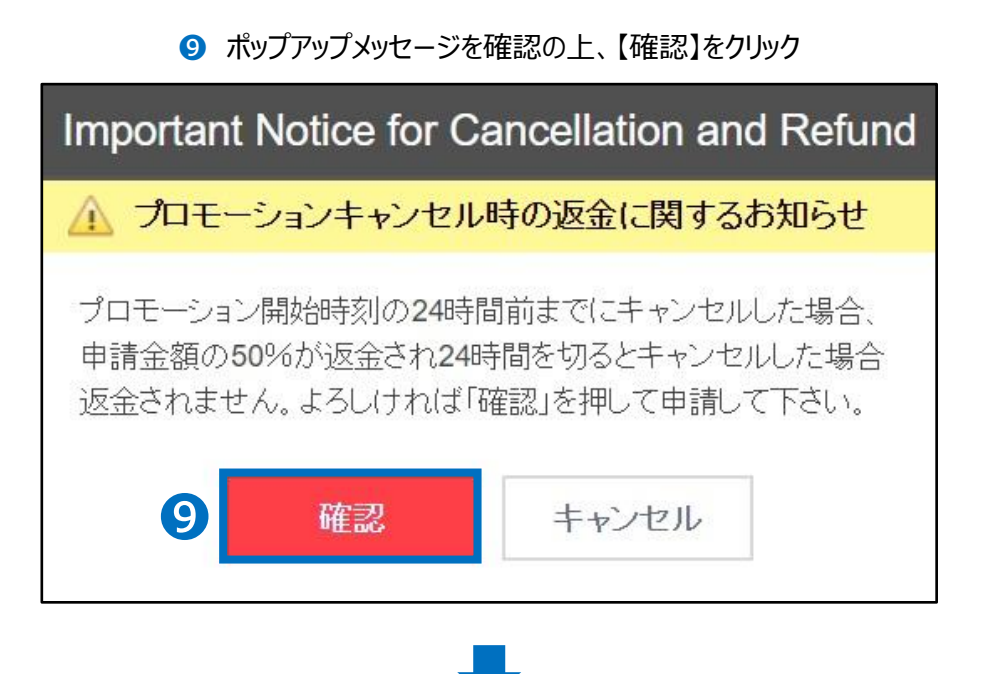

10 ポップアップの【OK】をクリック

| qsm.qoo10.jp の内容         |      |       |
|--------------------------|------|-------|
| プレミアム申請を掲載の申請をします。(費用:3, | 000) |       |
| 0                        | ОК   | キャンセル |
|                          |      |       |

## ① 正常に申請されているかを確認・【申込履歴を見る】をクリック

| 今日の特価数量   | 30  |
|-----------|-----|
| キャンセル販売数量 | 198 |
|           |     |

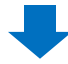

#### ・ポップアップの「タイプ」から「今日の特価」を選択 ・プロモーション日時を入力 右側の【検索】をクリックして申請済みになっているかを確認

| Q QSM (Qoo10 | ) Sales Manager) - 0 | Soogle Chrome         |              |               |             |           |       |            |     | - 🗆           | ×     |
|--------------|----------------------|-----------------------|--------------|---------------|-------------|-----------|-------|------------|-----|---------------|-------|
| ● 保護された過     | 音信   https://qsn     | n.qoo10.jp/GMKT.INC.G | ism.Web/Deal | I/PromotionHi | istory.aspx |           |       |            |     |               |       |
| プロモー         | ションの履歴               |                       |              |               |             |           |       |            |     |               |       |
| 最近の履         | 歴 (最近の2              | 24時間)                 |              |               |             |           |       |            |     |               |       |
| 申請:0, 承      | 225高み:1, 承担27        | वि: 0                 |              |               |             |           |       |            |     |               |       |
| タイムセー        | ールプロモー               | ション申請履歴Ⅰ              | 今日の特         | 価プロモ・         | ーション申       | 青履歴       |       |            |     | Q.検索 図        | Excel |
| タイム          | タイムセール・              | プロモーション日時             | 2018/06/30   | - 20          | 18/07/06 🛗  |           |       | Time Zone  | 全体  |               | •     |
| キーワード        | 今日の特価                |                       |              |               |             |           |       | Status     | 全体  | 9 <b>7</b> .) |       |
| 914          | 商品番号                 | 商品名 プ                 | ロモーション       | 利用物           | プロモーション     | ター状態      | 展示の状態 | 申請日時       | 更新日 | 最終的な移         | Œ     |
|              |                      |                       |              |               |             |           |       |            |     |               |       |
|              |                      | <b>U</b>              |              |               |             |           |       |            |     |               |       |
|              |                      |                       |              |               |             |           |       |            |     |               |       |
| 971          | ュセール                 | プロモーシ                 | ョン申          | 請履            | 歴/今         | 日の特       | 価プロヨ  | Eーショ?      | ン申  | 請履困           | 本     |
| タイム          | 3                    | タイムセール 🔻              | プロモ・         | ーション日         | 時 2         | 018/06/30 | ~     | 2018/07/06 |     |               |       |
| キーワ          | r-r                  | タイムセール<br>今日の特価       |              |               |             |           |       |            |     |               |       |
|              |                      |                       |              |               |             |           |       |            |     |               |       |
|              |                      |                       |              |               |             |           |       |            |     |               |       |

## 今日の特価掲載の変更・キャンセル

#### 1. プレミアム掲載とスタンダード掲載の違い

- プレミアム掲載の場合、申請した後から商品の変更(差し替え)が可能です。商品 以外の項目は変更できませんので、プロモーションタイプや日時を変更される場合は、 前の申請分を一度キャンセルしてから再度申請を行ってください。
- スタンダード掲載の場合、変更ができません。先の申請分をキャンセルしてから再度申請を行ってください。

|        | 商品 | プロモーション<br>タイプ | 日時 |
|--------|----|----------------|----|
| スタンダード | 不可 | 不可             | 不可 |
| プレミアム  | 可能 |                |    |

#### 2. 掲載商品の差替え方法

- ・ プレミアム掲載の商品差し替えの手順について
  - 1 特別割引管理画面の「タイムセールプロモーション申請」、もしくは「今日の特価プロモーション申請」箇所の【申込履歴を見る】をクリック

| タイムセールプロモーション申請 |                 |
|-----------------|-----------------|
| とができます。         |                 |
| Qキャッシュの購入       |                 |
| タイムセール教量        |                 |
| 割別の適用量          |                 |
|                 | 91 申込履歴を見る TOPへ |

## 2. 掲載商品の差替え方法

#### 2 ポップアップ画面にて「タイプ」から「今日の特価」を選択し、 プロモーション日時や商品番号などを入力して【検索】

| QSM (Qoo1                                                | 0 Sales Manage                                         | r) - Google Chrome                                                                                                    |                                                                        |                                                    |                                          |                       |                                  |                                                        |                                       | 1.55               | 0                                     |
|----------------------------------------------------------|--------------------------------------------------------|----------------------------------------------------------------------------------------------------|------------------------------------------------------------------------|----------------------------------------------------|------------------------------------------|-----------------------|----------------------------------|--------------------------------------------------------|---------------------------------------|--------------------|---------------------------------------|
| 保護されたi                                                   | 通信   https://                                          | /qsm.qoo10.jp/GMKT.II                                                                                                    | NC.Gsm.Web/D                                                           | eal/PromotionHis                                   | story.aspx                               |                       |                                  |                                                        |                                       |                    |                                       |
| JUE-                                                     | ションの履                                                  | 歴                                                                                                    |                                                                        |                                                    |                                          |                       |                                  |                                                        |                                       |                    |                                       |
| 最近の履                                                     | [歴 (最近)                                                | の24時間)                                                                                                    |                                                                        |                                                    |                                          |                       |                                  |                                                        |                                       |                    |                                       |
| 申請:0, 承                                                  | 记录承み: 8, 利                                             | द्धर <b>ा</b> ः 0                                                                                                    |                                                                        |                                                    |                                          |                       |                                  |                                                        |                                       |                    |                                       |
|                                                          |                                                        |                                                                                                    |                                                                        |                                                    |                                          |                       |                                  |                                                        |                                       |                    |                                       |
|                                                          | 1000020000                                             |                                                                                                    |                                                                        |                                                    |                                          |                       |                                  |                                                        |                                       |                    |                                       |
|                                                          | 11                                                     |                                                                                                    | HIA DAY                                                                | は価ブロエー                                             | - ディートノ田目                                | * 20 0**              |                                  |                                                        | 0                                     | 3.19-25            | 1 1 1 1 1 1 1 1 1 1 1 1 1 1 1 1 1 1 1 |
| アイムセ                                                     | ールフロモ                                                  | ニンヨン中請腹                                                                                                    | 証/ラ日の                                                                  | NMINHL                                             | ノヨノヤロ                                    | H AR AL               |                                  |                                                        |                                       | 4, 1 <b>7</b> , 7R | M EXC                                 |
| 914<br>914                                               | ールフロモ<br>今日の特征                                         | ーンョン中請腹」<br>i ・ プロモーション日                                                                                                    | 至1 フロの<br>章 2018/07/                                                   | 101 🛅 ~ 201                                        | 8/07/06                                  | H AR AL               |                                  | Time Zone                                              | e 全体                                  | -4, 12,9R          | ¥                                     |
| タイムセー<br>タイム<br>キーワード                                    | <ul> <li>ールフロモ</li> <li>今日の特価</li> <li>商品番号</li> </ul> | ンヨノ中請腹)<br>i ・ プロモーション日<br>・                                                                                                    | 至 <i>1 -</i> 7 日の<br><sup>4</sup> 2018/07/                             | 01 🗒 ~ 201                                         | 8/07/06 💼                                | 2                     |                                  | Time Zone<br>Status                                    | e 全体<br>全体                            | *                  | *                                     |
| 914<br>914<br>7-7-F<br>914                               | ールフロモ<br>今日の特価<br>商品参号<br>商品参号                         | ンョノ中語版J<br>i ・ ブロモーションB<br>・<br>商品名                                                                                                    | 証 / フロの<br>第 2018/07/<br>クロモージョン<br>日時                                 | 01 首~ 201<br>スロモーションタ<br>イナ                        | ション中。<br>8/07/06 団<br>状態                 | 日 れを 加上<br>2<br>展示の状態 | 申諸日時                             | Time Zone<br>Status<br>更新日                             | e 全体<br>全体<br>最終的な版正                  | •                  | *                                     |
| ヌイムセ・<br>タイム<br>キーワード<br>タイム<br>DAILY DEAL               | ールフロモ<br>今日の特価<br>商品参号<br>商品番号<br>58934                | <ul> <li>・・ンヨノ中 請履り</li> <li>・・ノブロモーション目</li> <li>・</li> <li>・&lt;</li></ul>                                                                                                    | 証 / フロンの<br>第 2018/07/<br>フロモーション<br>日時<br>12018-07-03                 | 01 首~ 201<br>20日-221<br>イナ<br>PREMIUM              | ション中。<br>8/07/06 面<br>状態<br>承認済み         | 用 小屋 小屋<br>屋市の状態      | 申諸日時<br>2018/06/25               | Time Zone<br>Status<br>更新日<br>2018/06/25               | e 全体<br>全体<br>最新的な版正<br>QSM           | *                  | *                                     |
| タイムセ・<br>タイム<br>キーワード<br>タイム<br>DAILY DEAL<br>DAILY DEAL | ールフロモ<br>今日の特価<br>商品参号                                 | <ul> <li>・ ンヨノ中 許履し</li> <li>・ プロモーション目</li> <li>・</li> <li>・<!--</td--><td>証 / フロセーション<br/>年 2018/07/<br/>フロモーション<br/>日時<br/>2018-07-03<br/>2018-07-03</td><td>01 首 ~ 201<br/>フロモーションタ<br/>イプ<br/>PREMIUM<br/>PREMIUM</td><td>ション中。<br/>8/07/06 面<br/>状態<br/>承認済み<br/>承認済み</td><td>Reference<br/>展示の状態</td><td>申諸日時<br/>2018/06/25<br/>2018/06/25</td><td>Time Zone<br/>Status<br/>更新日<br/>2018/06/25<br/>2018/06/25</td><td>e 全1年<br/>全1年<br/>最終約九4度正<br/>QSM<br/>QSM</td><td>•</td><td>¥</td></li></ul> | 証 / フロセーション<br>年 2018/07/<br>フロモーション<br>日時<br>2018-07-03<br>2018-07-03 | 01 首 ~ 201<br>フロモーションタ<br>イプ<br>PREMIUM<br>PREMIUM | ション中。<br>8/07/06 面<br>状態<br>承認済み<br>承認済み | Reference<br>展示の状態    | 申諸日時<br>2018/06/25<br>2018/06/25 | Time Zone<br>Status<br>更新日<br>2018/06/25<br>2018/06/25 | e 全1年<br>全1年<br>最終約九4度正<br>QSM<br>QSM | •                  | ¥                                     |

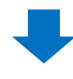

#### 3 検索結果画面で該当商品をダブルクリック

| QSM (Qoo10 Sales Man                 | ager) - Google Chrome                                  |                                |                          |                   | - 0                                                                                                    |
|--------------------------------------|--------------------------------------------------------|--------------------------------|--------------------------|-------------------|----------------------------------------------------------------------------------------------------|
| 保護された通信   http<br>DAILY DEAL   56934 | as://qsm.qoo10.jp/GMKT.INC.Gsm.V<br>สมบาณชาวบารคนอาการ | Veb/Deal/Promotionh            | listory.aspx<br>accare   | 2018/06/25 2018/0 | INZS USM                                                                                                    |
| DAILY DEAL 54529                     | コンようフ 水栄 上級シュよう010.07.0                                | DOCNIUM                        | 気が成立                     | 2018/05/25 2018/0 | 094 094                                                                                                    |
| DAILY DEAL 54528                     | フィットネス 水若 お得な3点 2018-07-0                              | 04 PREMIUM                     | 承認者為                     | 2018/06/25 2018/0 | 06/25 QSM                                                                                                    |
| 3                                    | cám kử trị                                             |                                |                          |                   |                                                                                                    |
| リーモーション計                             | 和出有学校<br>DAILY DEAL                                    | プロモーションタイプ                     | PREMIUM                  |                   |                                                                                                    |
| 商品番号                                 | 54528                                                  | プロモーション目時                      | 2018-07-04               | 時間季               | 0                                                                                                    |
| 申請日時                                 | 2018/06/25                                             | 枕壁                             | 承認済み 客房1価格               |                   | 28849221                                                                                                    |
| 更新日                                  | 2018/06/25                                             | 最終的な修正                         | QSM                      | 展示の状態             |                                                                                                    |
| anding                               | ⊛item page  ◎ショップ  ◎                                   | テーマ                            | 特集ページを選択                 | 18正               |                                                                                                    |
| 限忍不可理由                               |                                                        |                                |                          |                   |                                                                                                    |
| 表示制御(プレ                              | ミアムのみ)<br>商品を意味 Onormat O                              | 例性                             |                          |                   | X キャンセル                                                                                                    |
| change Item                          | Target GOODS                                           | ] フィットネス 水省 お<br>イズ3カラー ジム用にお勧 | 得な3点セッド2 道<br>め!UVカット 体型 | normal            | 99t<br>1110<br>1110<br>1 |
| て換された商品には、カス                         | タムランディングが適用されません。                                      |                                |                          |                   | 通用                                                                                                    |

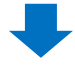

#### ④ 「表示制御」の項目で差替えのタイプを選択します。

- normal: 女性のお客様に表示される商品を差し替え
  - 男性:男性のお客様に表示される商品を差し替え 両方選択も可能です。

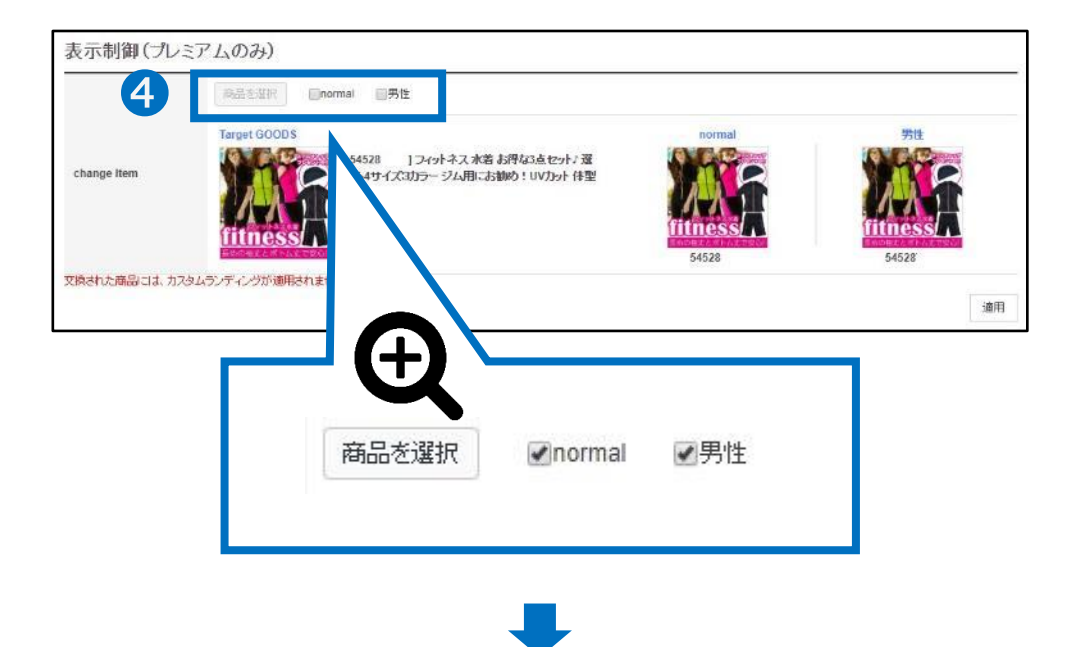

#### 5【商品を選択】をクリックすると、該当日の今日の特価割引が設定された 商品のリストが表示されるので、リストから差替える商品を選択します。

| [ 50277 | ]★ハイボールも焼酎も薄めずキンキンに!           |  |
|---------|--------------------------------|--|
| [ 59303 | ]Enyakids カーディガン 夏 薄手 レディース 👝  |  |
| [ 53412 | 」水着 タンキニ水着 体型カバー               |  |
| [ 54882 | ]★コスパ抜群の4点セット!在庫限り!水着          |  |
| [ 58934 | ]タンキニ水着レディース ボーダーTシャツ 水着 4点セット |  |
| [ 59642 | ]扇風機 クリップ                      |  |
| [ 54143 | ]【バードケージ】傘 キッズ                 |  |
| [ 54234 | ]【タッチセンサー】サーキュレーター             |  |
| [ 54882 | 」水着 タンキニ水着 レディース               |  |
| [ 58934 | ]★数量限定ゲリラSALE開催中!              |  |
| [ 59642 | アクションカメラ 4k 手ぶれ補正              |  |

6 商品のサムネイルが●番で選択した商品に変更されているこを確認

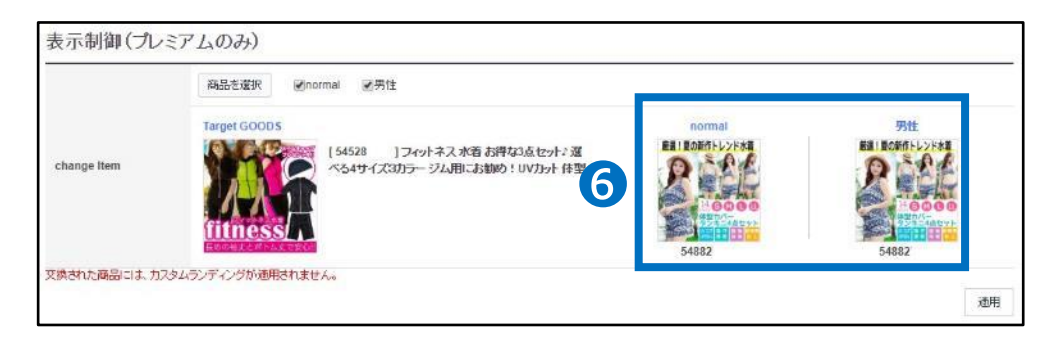

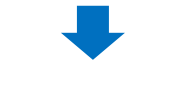

7 右下の【適用】をクリック

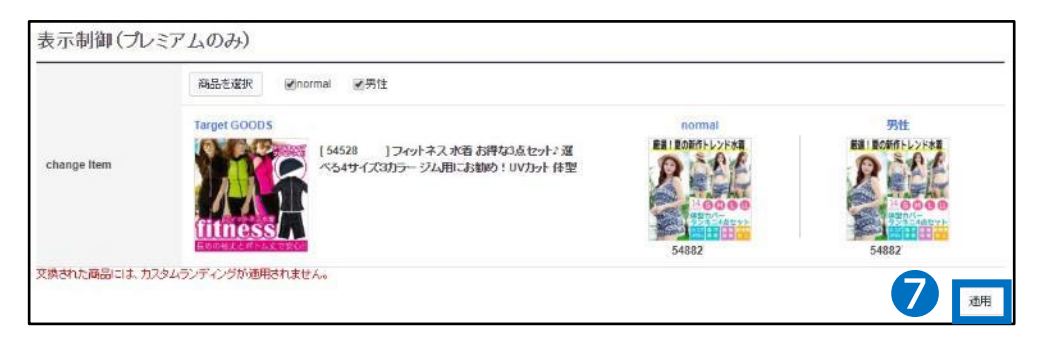

#### 3. 掲載申請のキャンセル方法

・ 商品の差替え方法 ●~ ●までのステップを行ってください。

#### 1 「プロモーション詳細情報」の右下にある【キャンセル】をクリック

| 割引タイム   | DAILY DEAL       | プロモーションタイプ | PRE  | MIUM     |    |       |          |
|---------|------------------|------------|------|----------|----|-------|----------|
| 商品書号    | 54528            | プロモーション日時  | 2018 | 3-07-04  |    | 時間帯   | 0        |
| 申請日時    | 2018/06/25       | 1792       | 译题   | 済み       |    | 割储格   | 28849221 |
| 更新日     | 2018/06/25       | 最終的京修正     | QSN  | 1        | 1  | 展示の状態 |          |
| landing | ⊛item page @少av; | ク のテーマ     |      | 特集ページを選択 | 修正 |       |          |
| 承認不可理由  |                  |            |      |          |    |       |          |

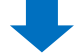

2 返金されるQキャッシュの金額を確認の上、【確認】をクリック

キャンセル日時によって返金される金額が異なります。

- 48時間前までのキャンセル: 全額返金
- 48時間~24時間前まで:半額返金
  - 24時間未満:返金不可

| Important      | Notice for ( | Cancellation and R             | efund |
|----------------|--------------|--------------------------------|-------|
| 🛕 ਰੈਸਦ         | ションキャンセル     | 時の返金に関するお知                     | らせ    |
| プロモーション<br>です。 | キャンセル時返      | 金される金額 <mark>。</mark> 3,000Qキャ | ッシュ   |
| 2              | 確認           | キャンセル                          |       |
|                |              |                                |       |

## 今日の特価の精算金額

#### 1. 精算金額の計算方法

• 今日の特価で商品を販売した場合、精算金の計算方法は下記の通りです。

精算金額 = 割引後の販売価格 – (割引前の販売価格X手数料率)

#### 2. 精算金額の例

#### 通常の場合

手数料10%の商品を1000円の通常販売価格で販売した場合

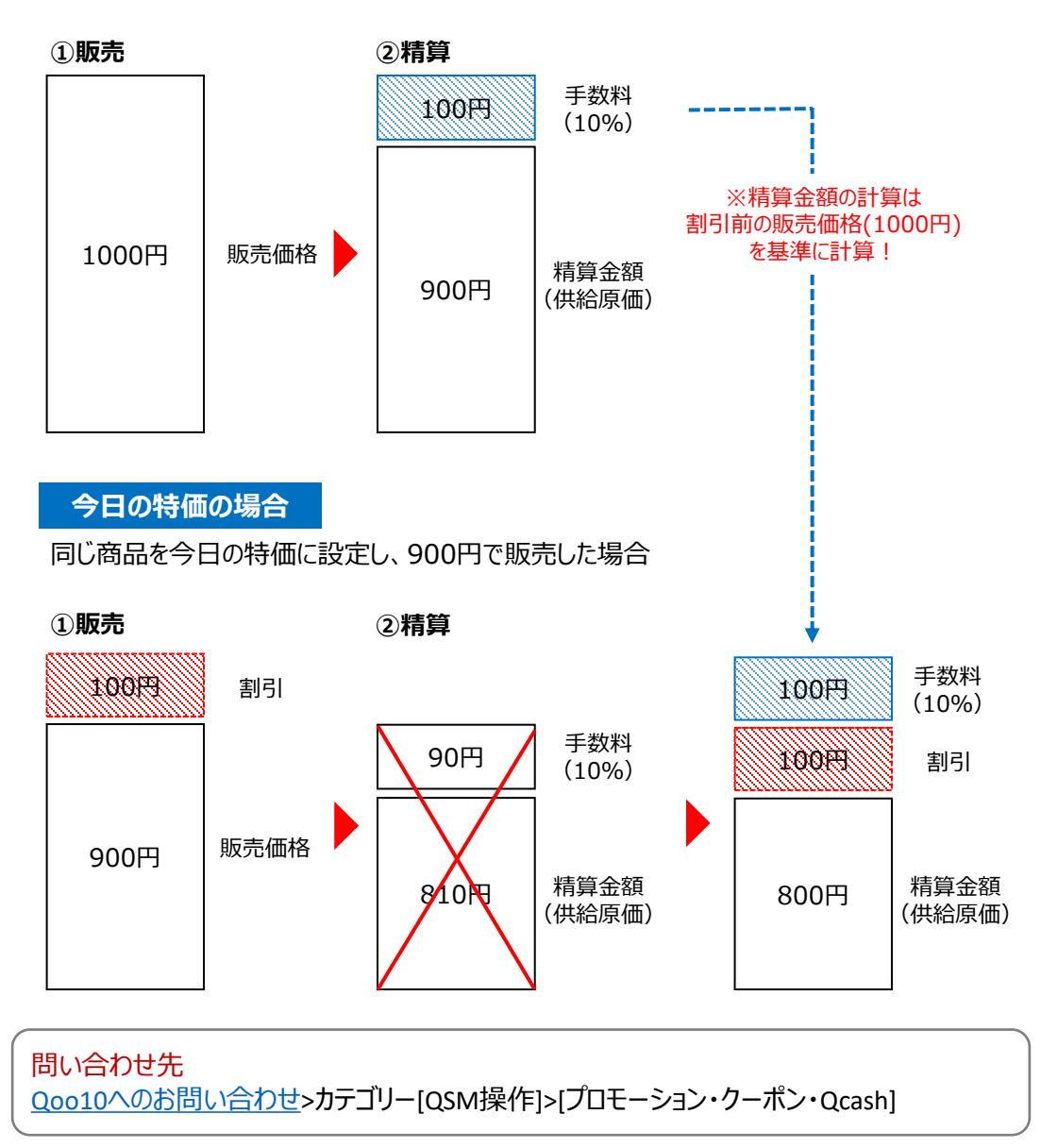